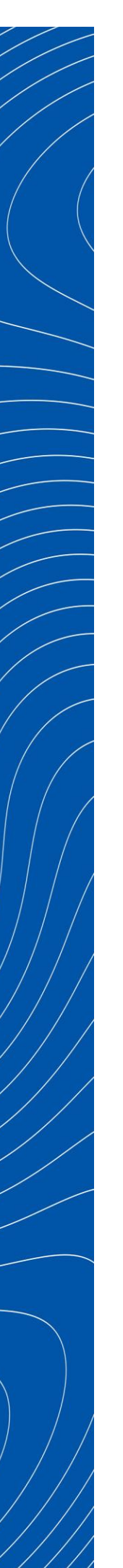

Ptp-link

Побудова бездротової мережі на базі ЕАР рішень для середніх та великих об'єктів

Рекомендовані рішення ЕАР

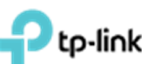

## Зміст

| Змі | ст   |                                                                              | 2    |
|-----|------|------------------------------------------------------------------------------|------|
| Спи | сок  | корочень та термінів                                                         | 3    |
| 1.  | Me   | га документу                                                                 | 4    |
| 2.  | Вста | ановлення та первинне налаштування EAP Software Controller                   | 5    |
| 2   | .1   | Встановлення ЕАР контролера                                                  | 5    |
| 2   | .2   | Запуск ЕАР контролера                                                        | 6    |
| 2   | .3   | Авторизація на ЕАР контролері                                                | 8    |
| 3.  | Дод  | авання точки доступу в контролер в локальній мережі                          | 9    |
| 4.  | Дод  | авання ТД з іншої мережі до контролера                                       | . 10 |
| 5.  | Ств  | орення SSID. Налаштування звичайного підключення до ТД за допомогою паролю   | .12  |
| 6.  | Гост | ъовий портал на EAP Software Controller                                      | .13  |
| 6   | .1   | Налаштування точки доступу без пароля з використанням порталу авторизації    | .13  |
| 6   | .2   | Налаштування паролів тимчасової дії                                          | .15  |
| 6   | .3   | Налаштування переадресації без аутентифікації та з автоматичним відключенням | . 17 |
| 6   | .4   | Налаштування ваучерів                                                        | .19  |
| 7.  | Вкл  | ючення обмеження числа користувачів на одній ТД та автоматичне відключення   |      |
| кор | исту | зачів по рівню сигналу                                                       | .22  |
| 8.  | При  | ізначення VLAN до SSID                                                       | .24  |
| 9.  | Ств  | орення розкладу перезавантаження точок доступу                               | .25  |
| 10. | С    | новлення програмного забезпечення на точках доступу                          | .26  |

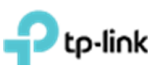

|                     | Список скорочень та термінів                                |
|---------------------|-------------------------------------------------------------|
| Скорочення термінів | Значення                                                    |
| AP                  | Access Point (Точка доступу)                                |
| NAT                 | Network Area Translation (Перетворення мережевих адрес)     |
| ΡοΕ                 | Power Over Ethernet                                         |
| пк                  | Персональний комп'ютер                                      |
| SOHO                | Малий офіс/домашній офіс                                    |
| SSID                | Service Set Identifier (унікальне ім'я безпровідної мережі) |
| тд                  | Точка доступу                                               |

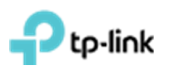

#### 1. Мета документу

Описати процедуру встановлення EAP Software Controller, додавання до нього Точки Доступу (ТД) та налаштування найбільш поширеного функціоналу.

Весь функціонал налаштовувався і перевірявся з використанням наступного обладнання: ТД EAP225, комутатор TL-SG1008P, маршрутизатор TL-ER6020 и ПК під управлінням Windows 7.1 32 bit з встановленим EAP Software Controller.

**!!! Важливо зазначити**, що функціонал **безшовного роумінгу** є нетаємною частиною бездротової мережі на базі ТД ЕАР. Цей функціонал працює без будь яких додаткових налаштувань і розповсюджуйтеся на усі ТД з однаковим **SSID**.

Узагальнений дизайн мережі приведено нижче (рис.1), де:

– Маршрутизатор (Router) – для організації NAT трансляції приватних IP – адрес внутрішньої мережі в глобальну IP – адресу;

– Комутатор (Switch) (бажано з РоЕ функціоналом) для підключення хостів мережі та ЕАР ТД;

- Комп'ютер (Desktop) для ЕАР контролера;
- ЕАР точки доступа для організації бездротової мережі.

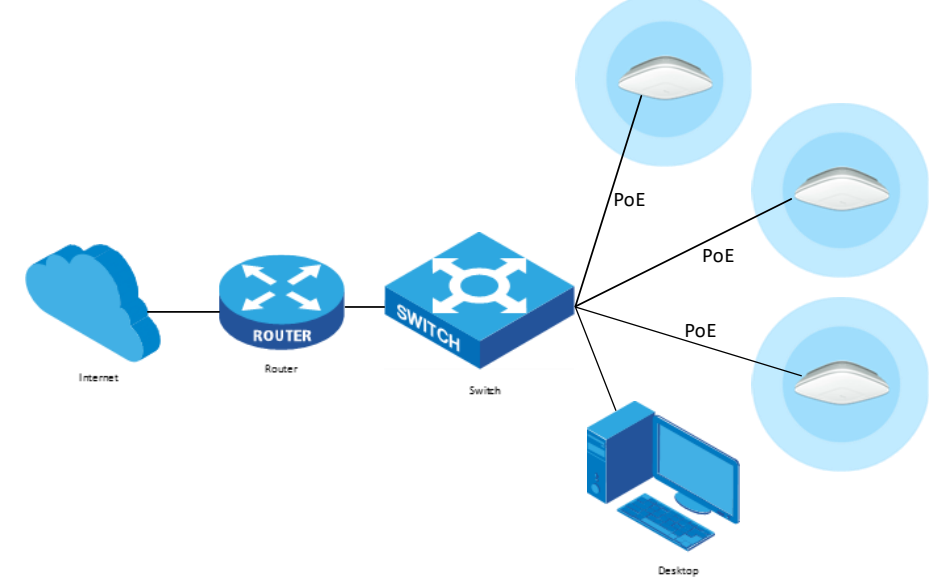

Рис. 1. Узагальнений дизайн мережі.

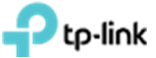

## 2. Встановлення та первинне налаштування EAP Software Controller

#### 2.1 Встановлення ЕАР контролера

Завантажуємо архів з сайту <u>http://www.tp-link.ua</u>, розпаковуємо та встановлюємо файл «EAP Controller v2.4.7-20160920-7951.exe» (рис. 2.1.1-2.3.1);

| EAP Controller - Install | Shield Wizard                                                                                      | × |
|--------------------------|----------------------------------------------------------------------------------------------------|---|
| N                        | Welcome to the InstallShield Wizard for EAP<br>Controller                                          |   |
|                          | The InstallShield Wizard will install EAP Controller on your<br>computer. To continue, click Next. |   |
|                          | < Back, Next > Cancel                                                                              |   |

Рис. 2.1.1 Екран привітання. Натискаємо "Далі" (Next).

| EAP Contro            | ller - InstallShield Wizard                                                                        |                                    |              | ×      |
|-----------------------|----------------------------------------------------------------------------------------------------|------------------------------------|--------------|--------|
| Choose I<br>Select fo | Destination Location<br>Ider where setup will install files.                                       |                                    |              | A.     |
|                       | Install EAP Controller to:<br>C: VProgram Files\TP-LINK\EAP (<br>At least 4 GB disk space is requi | Controller<br>red for the software | installation | Change |
| InstallShield -       |                                                                                                    | < Back                             | Next >       | Cancel |

Рис. 2.1.2. Обираємо папку, кнопка "Change...". Натискаємо "Next" (Далі).

| AP Controller - InstallShield Wizard   | ×                            |
|----------------------------------------|------------------------------|
| Setup Status                           | 2                            |
| EAP Controller is configuring your new | software installation.       |
| Installing                             |                              |
| C:\Program Files\TP-LINK\EAP Contro    | ller\jre\bin\javafx-font.dll |
|                                        |                              |
|                                        |                              |
|                                        |                              |
|                                        |                              |
|                                        |                              |
| nstallShield                           |                              |
|                                        | Cancel                       |

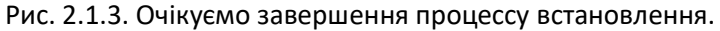

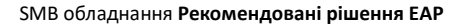

2.2 Запуск ЕАР контролера

to-link

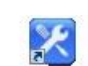

Запускаємо EAP Software Controller EAP Controller.

| Hide |
|------|
|      |
|      |
|      |
|      |
|      |

Рис. 2.2.1. Процес ініціалізації контролера.

Після запуску контролера, відкриється WEB сторінка в браузері котрий встановленний «за замовченням» (рис. 2.2.2).

| Понилка               | через порушенн Х                |                                                                                                    |
|-----------------------|---------------------------------|----------------------------------------------------------------------------------------------------|
| $\in  \rightarrow  G$ | ▲ Не конфіденційний   bttp5://1 | 127.0.0.1:8043/wizard/c;JSESSIONID=0b19742d-1cf0-4405-a8a5-c34f1c675566                                            |
|                       |                                 |                                                                                                    |
|                       |                                 |                                                                                                    |
|                       |                                 |                                                                                                    |
|                       |                                 | A                                                                                                    |
|                       |                                 |                                                                                                    |
|                       |                                 | З'єднання не конфіденційне                                                                                         |
|                       |                                 | Зловмисники можуть намагатися викрасти вашу інформацію з 127.0.0.1 (наприклад,                                     |
|                       |                                 | паролі, повідомлення чи кредитні картки). NET::ERR_CERT_AUTHORITY_INVALID                                          |
|                       |                                 |                                                                                                    |
|                       |                                 | <u>Автоматично надсилати</u> в Google інформацю про можливі порушення безпеки. <u>Політика</u><br>конфіденційності |
|                       |                                 |                                                                                                    |
|                       |                                 |                                                                                                    |
|                       |                                 | повернутных до сезпечного усключу                                                                                  |

Рис 2.2.2. Відкриття браузера.

В нижній частині сторінки натискаємо «Детальніше», далі «Перейти на сайт 127.0.0.1 (не безпечно)», піся чого відкриється початкове налаштування контролера (рис. 2.2.3).

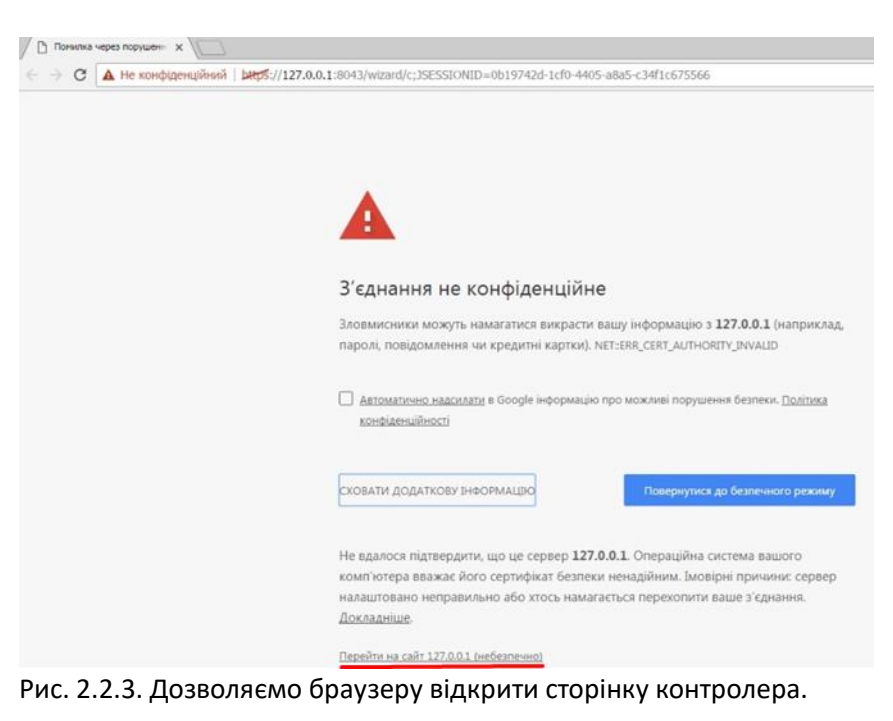

© TP-Link Ukraine

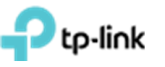

Задаємо майбутьнє імя бездротової мережі і пароль до неї, натискаємо «Next». Далі заповнюємо наступні поля, і натискаємо «Next» (рис. 2.2.4-2.2.6).

| С А не конфіденційний   ыңд5://127.0.0.1:8043/witzai<br>рtp-link | d/c;JSESSIONID=0b197   | 42d-1cf0-4405-a8a5-c34f1c | 675566            |
|------------------------------------------------------------------|------------------------|---------------------------|-------------------|
|                                                                  | 1<br>Wireless Settings | User Account              | 3<br>Summary      |
|                                                                  | SSID Name:             | Test_225                  | (1-32 characters) |
|                                                                  | Password:              | 12345678                  | (WPA2-PSK)        |
|                                                                  |                        |                           | Next              |

Рис. 2.2.4. Заповнення імені бездротової мережі (SSID) та паролю доступа до неї.

| /ireless Settings | User Account     | Summary                                      |
|-------------------|------------------|----------------------------------------------|
| Admin Name:       | admin            | (4-32 characters)                            |
| E-mail:           | user@example.com | (user@example.com)                           |
| Password:         |                  | (6-32 characters, only numbers and letters.) |
| Confirm:          | •••••            | (repeat password)                            |

Рис. 2.2.5. Заповнення полів облікового запису адміністратора.

| 0 —               | 2                                                                                                    | <b>3</b> |
|-------------------|----------------------------------------------------------------------------------------------------|----------|
| Wireless Settings | User Account                                                                                                    | Summary  |
| SSID Name:        | Test_225                                                                                                    |          |
| Admin Name:       | admin                                                                                                    |          |
| E-mail:           | user@example.com                                                                                                 |          |
|                   |                                                                                                    |          |
|                   |                                                                                                    |          |
|                   | and the second second second second second second second second second second second second second second second |          |
|                   | Back                                                                                                    | Finish   |

Рис. 2.2.6. Загальна інформація.

Після встановлення контролера ви можете зайти на нього с будь якого пристрою у локальній мережі використавши ІР-адресу пристрою, на який встановлено контролер або безпосередньо з пристрою, на який встановлено контролер, використавши ІР-адресу локального хосту 127.0.0.1.

## Ptp-link

## 2.3 Авторизація на ЕАР контролері

На сторінці авторизації контролера вводимо свої облікові данні (рис 2.3.1), та потрапляємо на першу сторінку контролера (рис 2.3.2).

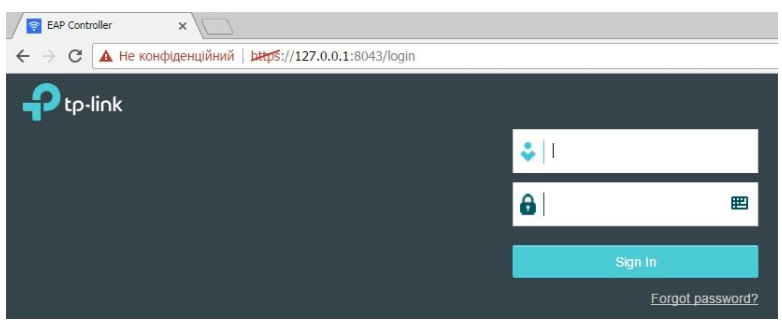

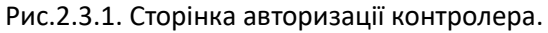

| Ptp-link <sup>Sit</sup><br>Map | es: Default ~<br>Statistics Access Points | APs 0 0 1 Stations: 0 0<br>Users Guests<br>Clients Insight Log | C 🌣 [+                                                                                                    |
|--------------------------------|-------------------------------------------|----------------------------------------------------------------|----------------------------------------------------------------------------------------------------|
| Unplaced APs(drag onto map)    | Label Details Coverage                    |                                                                | Mape Detaut  Configure Mape Configure Mape Configur |
|                                |                                           |                                                                | undefined                                                                                                    |

Рис.2.3.1. Перша сторінка контролера.

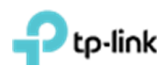

#### 3. Додавання точки доступу в контролер в локальній мережі

На сторінці контролера переходимо в меню "Access Points", у правому верхньму куті обираємо розділ "Pending", натискаємо на галочку "Batch adopt" для всіх, або натискаємо на галчоку в колонці "Action", для додавання конкретної ТД (рис.3.1).

| Ptp-link                    | Sites: Default 🗸 |            | AF                   | Connected | 0 1<br>Disconnected Pending | Stations: | 0 0<br>Users Guests |              |                 | C ¢          | F [→    |
|-----------------------------|------------------|------------|----------------------|-----------|-----------------------------|-----------|---------------------|--------------|-----------------|--------------|---------|
| -<br>Мар                    | Statistics       |            | ss Points            | Clients   | Insight                     | Log       |                     |              |                 |              |         |
| ending                      |                  |            |                      |           |                             |           |                     |              | All   Connected | Disconnected | Pendin  |
|                             |                  |            |                      |           |                             |           |                     |              |                 |              |         |
| lame, IP                    | Q Overview       | Config Per | formance             |           |                             |           |                     |              |                 | 9            | Batch A |
| lame, IP<br>© Name/MAC Adda | Q Overview       | Config Pe  | formance<br>© Status | \$ Model  | ¢ Versi                     | on        | \$ Nu               | m of Clients | ¢ Download      | t Upload     | Batch A |

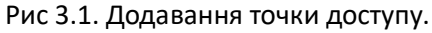

У вспливаючому вікні авторизації вводимо облікові данні ТД (за замовченням логін: admin, пароль: admin) і натискаємо кнопку **"Apply"** (рис. 3.2).

| Ptp-link Sites: De  | efault 🗸           |                      | Ps 0           | 0 1 Stations:                   | 0 0    |            |                 | C) 🗘         | [→      |
|---------------------|--------------------|----------------------|----------------|---------------------------------|--------|------------|-----------------|--------------|---------|
| Мар                 | Statistics Acce    | ss Point             | atch Adopt APs |                                 | 0      |            |                 |              |         |
| ending              | Overview Config Pe | U<br>P<br>erformance | semame:        |                                 |        |            | All   Connected | Disconnected | Pending |
| \$ Name/MAC Address | \$ IP Address      | \$ Status            | ¢ Model        | \$ Version                      | \$ Num | of Clients | Download        | ¢ Upload     | Action  |
| 50 c7 bf 0h bd e2   | 192.168.0.102      | Pending              | EAP225         | 1.0.0 Build 20160909 Ref. 40914 |        | 0          | 0 Bytes         | 0 Bytes      | ~       |

Рис. 3.2. Авторизація на ТД.

Через декілька хвилин ТД з'явиться в підменю "Connected" (рис. 3.3). Та змінить свій статус з "Provisioning" на "Connected" (рис. 3.4).

| tp-link                  | Sites: D     | efault ~                      |                  | APs 1<br>Connected | 00<br>Disconnected Pending | Stations: | 00<br>Users Guests |             | C            | \$     | [→    |
|--------------------------|--------------|-------------------------------|------------------|--------------------|----------------------------|-----------|--------------------|-------------|--------------|--------|-------|
| Мар                      |              | Statistics                    | Access Points    | Clients            | Insight                    | Log       |                    |             |              |        |       |
| nnected                  |              |                               |                  |                    |                            |           |                    | All Conn    | ected Discon | nected | Pendi |
|                          |              |                               |                  |                    |                            |           |                    |             |              |        |       |
| ame, IP                  | Q            | Overview Cor                  | nfig Performance |                    |                            |           |                    |             |              | •      | Forg  |
| ame, IP<br>\$ Name/MAC A | Q.<br>ddress | Overview Cor<br>\$ IP Address | nfig Performance | \$ Model           | \$ Version                 |           | \$ Num of Clients  | \$ Download | \$ Upload    | Ac     | Forg  |

Рис. 3.3. ТД в розділі "Connected" зі статусом "Provisioning".

| 🗧 🔶 С 🚺 Не защищено   1  | .// <b>127.0.0.1</b> :80 | 143/home.html     |           |         |                                         |                      |                  |
|--------------------------|--------------------------|-------------------|-----------|---------|-----------------------------------------|----------------------|------------------|
| Ptp-link <sup>site</sup> | s: Default ∨             |                   |           | APs     | 1 1 0<br>Connected Disconnected Pending | Stations: 0<br>Users | 0<br>: Guests    |
| Мар                      | Statistics               | Access Points     | Clients   | Insight | Log                                     |                      |                  |
| Connected                |                          |                   |           |         |                                         |                      |                  |
| Name, IP C               | Qverview Co              | onfig Performance |           |         |                                         |                      |                  |
| ‡ Name/MAC Addr          | ess                      | ‡ IP Address      | ≑ Status  | ‡ Model | # Version                               |                      | ‡ Num of Clients |
| 14:cc:20:3a:c1:b3        | 3                        | 193.41.60.17      | Connected | EAP120  | 2.0.3 Build 20170113 Rel.               | 55696                | 0                |
| Page Size 10 💌           |                          |                   |           |         |                                         |                      |                  |

Рис. 3.4. ТД в розділі "Connected" зі статусом "Connected".

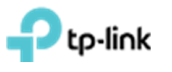

#### 4. Додавання ТД з іншої мережі до контролера

Щоб додати ТД з іншої підмережі/мережі в контролер, необхідно задати ТД IP-адрес контролера. Зробити це можливо за допомогою "EAP Discover Tool" який можна завантажити за посиланням: http://static.tp-link.com/res/down/soft/EAP\_Discovery\_Utility\_V1.0.3.zip.

Встановлюємо **"EAP Discover Tool"**. Після встановлення заходимо в програми, вкладка **"TP-**Link -> EAP Discover Utility" та запускаємо програму **"EAP Discover**" (рис 4.1).

| 📁 DELLIFELKI 7.3                   |
|------------------------------------|
| 📗 TP-Link                          |
| EAP Controller                     |
| 👍 EAP Discovery Utility            |
| S EAP Discover                     |
| Uninstall EAP Discover             |
| TP-LINK Camera Control             |
| DideoLAN                           |
| 퉬 VMware                           |
| 🐌 WinPcap                          |
|                                    |
| • Назад                            |
| Найти программы и файлы            |
| 🕅 пуск 🔗 🚞 💽 📀 🔮                   |
| Рис. 4.1. Програма "EAP Discover". |

Підключаємо ТД в одну локальну мережу с ПК, на якому встановлено "EAP Discover".

Обираємо (встановлюємо галочку) навпроти необхідних ТД і натискаємо кнопку "Manage" (рис 4.2) або натискаємо кнопку "Bach Manage" щоб додати всі ТД. У вікні, що з'явиться вводимо IP-адресу контролера, а також логін і пароль від ТД (за замовченням логін: admin и пароль: admin) (рис. 4.3). Натискаємо кнопку "Apply" та очікуємо прийняття налаштувань.

| EAP    | Discov | rery Utility v1.0.3 - T | P-LINK       |        |                   |            | $\Theta$  | $\otimes$ |
|--------|--------|-------------------------|--------------|--------|-------------------|------------|-----------|-----------|
|        |        |                         |              |        |                   |            |           |           |
|        |        |                         |              |        |                   |            |           |           |
| S      | elect  | MAC Address             | IP Address   | Model  | Version           | Status     | Action    |           |
| 1      |        | 14:cc:20.3a:c1:b3       | 193.41.60.17 | EAP120 | 2.0.3 Build 20170 | 11 Pending | Manage    |           |
| Displa | ayed E | AP: 1                   |              |        |                   | Select All | Batch Mar | age       |

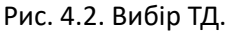

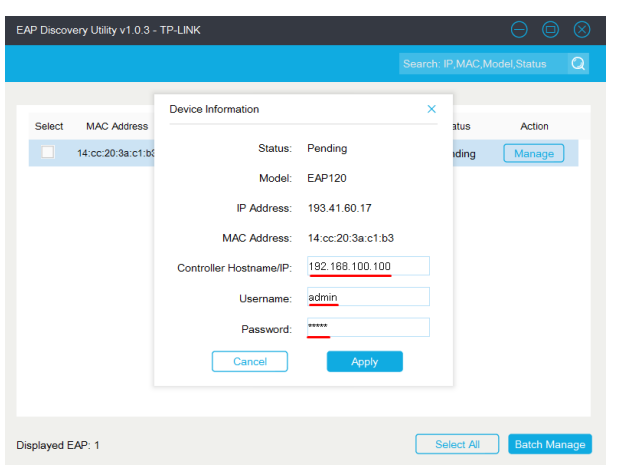

Рис. 4.3. Встановлення параметрів підключення до контролера.

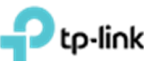

Після успішного налаштування ТД, ви побачите повідомлення "Setting Succeed", далі натискаємо на "OK" (рис. 4.4.). У вікні "EAP Discover" можна побачити, що статус зміниться з "Pending" на "Succeed" (рис. 4.5).

| E | AP Discov  | very Utility v1.0.3 - T | P-LINK                  |                         |                     |            | $\ominus$ $\Box$ | $\otimes$ |
|---|------------|-------------------------|-------------------------|-------------------------|---------------------|------------|------------------|-----------|
|   |            |                         |                         |                         |                     |            |                  | Q         |
|   |            |                         |                         |                         |                     |            |                  |           |
|   | Select     | MAC Address             | IP Address              | Model                   | Version             | Status     | Action           |           |
|   |            | 14:cc:20:3a:c1:b3       | 193.41.60.17            | EAP120                  | 2.0.3 Build 2017011 | Success    | Manage           |           |
|   |            |                         | EAP Disco<br>Setting Su | overy Utility<br>ucceed | ×                   |            |                  |           |
|   |            |                         |                         |                         |                     |            |                  |           |
| D | isplayed [ | EAP: 1                  |                         |                         | l                   | Select All | Batch Mana       | ge        |

Рис.4.4. Повідомлення про успішне встановлення налаштувань.

| EAP Discov  | very Utility v1.0.3 - T | P-LINK        |        |                     |            | $\Theta \ \Theta \ \otimes$ |
|-------------|-------------------------|---------------|--------|---------------------|------------|-----------------------------|
|             |                         |               |        |                     |            | odel,Status Q               |
|             |                         |               |        |                     |            |                             |
| Select      | MAC Address             | IP Address    | Model  | Version             | Status     | Action                      |
|             | 14:cc:20:3a:c1:b3       | 193.41.60.17  | EAP120 | 2.0.3 Build 2017011 | Success    | Manage                      |
|             |                         |               |        |                     |            |                             |
|             |                         |               |        |                     |            |                             |
|             |                         |               |        |                     |            |                             |
|             |                         |               |        |                     |            |                             |
|             |                         |               |        |                     |            |                             |
|             |                         |               |        |                     |            |                             |
|             |                         |               |        |                     |            |                             |
|             |                         |               |        |                     |            |                             |
|             |                         |               |        |                     |            |                             |
| Displayed E | EAP: 1                  | <b>TD</b> (14 | . ,    | ,                   | Select All | Batch Manage                |

Рис.4.5. Зміна статусу ТД на "Success".

Після виконання цих налаштувань ви зможете керувати ТД з віддаленої мережі. ТД з'явиться в меню "**Pending**" контролера. Далі додаємо її як вказано в розділі 3.

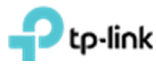

5.

#### Створення SSID. Налаштування звичайного підключення до ТД за допомогою паролю

Якщо у Вас не встановлений контролер або ви виконуєте налаштування вперше, вам необхідно виконати встановлення ЕАР контролера та його налаштування (розділи 2-3).

Для створення SSID диапазону 2.4 ГГц/5 ГГц заходимо в меню "Wireless settings" далі підменю "Basic Wireless Settings" в нижній частині сторінки (рис. 5.1). Дане меню зазвичай звернуте та відображається тільки напис "Wireless settings", на який необхідно натиснути. Обираємо діапазон частот для налаштування 2.4 ГГц или 5 ГГц (рис. 5.1). Далі натискаємо кнопку "Add" (рис. 5.1).

| Ptp-link Sites: D  | Default 🗸           |                    | APs 1<br>Connecte                     | 0 0<br>ed Disconnected Pending | Stations: 0 0<br>Users Guests                            |         | C                                                                                                    | ۵ 🗘            | [→     |
|--------------------|---------------------|--------------------|---------------------------------------|--------------------------------|----------------------------------------------------------|---------|----------------------------------------------------------------------------------------------------|----------------|--------|
| Мар                | Statistics          | Access Point       | Clients                               | Insight                        | Log                                                      |         |                                                                                                    |                |        |
| onnected           |                     |                    |                                       |                                |                                                          | All I   | Connected   Disco                                                                                                    | nnected   P    | ending |
| kame, IP Q         | Overview            | Config Performance |                                       |                                |                                                          |         |                                                                                                    | 0              | Forget |
| © Name/MAC Address | ¢ IP Add            | iress © Status     | \$ Model                              | ¢ Version                      | ¢ Num of (                                               | Clients | d \$ Upload                                                                                                    | Acti           | on     |
| 50 c7 bf 0b bd e2  | 192 168 (           |                    |                                       |                                |                                                          |         |                                                                                                    | 1000           |        |
| ge Size 10 +       | 132.100.0           | 2.102 Connected    | EAP225                                | 1.0.0 Build 20160909 Rel.      | 40914 0                                                  | 0 Bytes | 0 Bytes<br>A total of 1 page(s) P                                                                                                    | age to         | T E    |
| ge Size 10 V       | 2.4GHz              | Vireless Settings  | EAP225<br>Wireless                    | 1.0.0 Build 20160909 Rel.      | 40914 0<br>Admin<br>eless Setting<br>Vdvanced V          | 0 Bytes | O Bytes     Atotal of 1 page(s) P     eering     •     •     •     •     •     •     •     •     •     •     •     •     •     •     •     •     •     •     •     •     •     • | -√ ☆<br>age to | G      |
| ige Size 10 V      | 2.4GHz<br>ID \$ \$5 | Vireless Settings  | EAP225<br>Witeless<br>curity \$SID I: | 1.0.0 Build 20160909 Rel.      | 40914 0<br>Admin<br>eless Setting<br>Access Control Rule | 0 Bytes | 0 Bytes<br>A total of 1 page(s) P<br>eering                                                                                                    | sge to         |        |

Рис.5.1. Меню "Wireless settings"-> "Basic Wireless Setting" кнопки вибору частоти мовлення "2.4 GHz", "5 GHz " та кнопка "Add".

В вікні, що з'явилось (рис. 5.2) заповнити відповідні поля: "SSID name" – Як буде називатися бездротова мережа, "Security mode" – тип авторизації та пароль для доступа до безпровідної мережі (Рекомендується WPA-PSK version WPA2-PSK, Encryption AES). Визначаємо пароль на підключення до бездротової мережі – поле "Wireless password" – якщо обраний відповідний "Security mode". Далі натискаємо кнопку "Apply".

| Basic Info                  |                            |                                              | * |
|-----------------------------|----------------------------|----------------------------------------------|---|
| SSID Name:                  | Test_24                    |                                              |   |
| Wireless Vlan ID:           | 0                          | (0-4094, 0 is used to disable VLAN tagging.) |   |
| SSID Broadcast:             | I Enable                   |                                              |   |
| Security Mode:              | WPA-PSK                    |                                              |   |
| Version:                    | O Auto O WPA-PSK  WPA2-PSK |                                              |   |
| Encryption:                 |                            |                                              |   |
| Wireless Password:          | qazwsxedc                  |                                              |   |
| Group Key Update<br>Period: | 0                          | seconds(30-8640000,0 means no upgrade).      |   |
| Portal:                     | Enable                     |                                              |   |
| SSID Isolation:             | Enable                     |                                              |   |
| Access Control Rule:        | None 👻                     |                                              |   |

Рис 5.2 Налаштування параметрів обраного SSID.

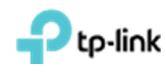

#### 6. Гостьовий портал на EAP Software Controller

Якщо у Вас не встановлений контролер або ви виконуєте налаштування вперше, вам необхідно виконати встановлення ЕАР контролера та його налаштування (розділи 2-3).

## 6.1 Налаштування точки доступу без пароля з використанням порталу авторизації

Спочатку необхідно обрати "SSID Name" для якого будуть виконуватись налаштування. Для цього заходимо до вкладки "Wireless Settings" підвкладка "Basic Wireless Settings" натискаємо на галочку в стовпці "Action" напроти необхідного "SSID Name" (рис. 6.1.1). Це меню зазвичай звернуте і видно лише надпись "Wireless settings", на яку необхідно натиснути (рис. 6.1.1).

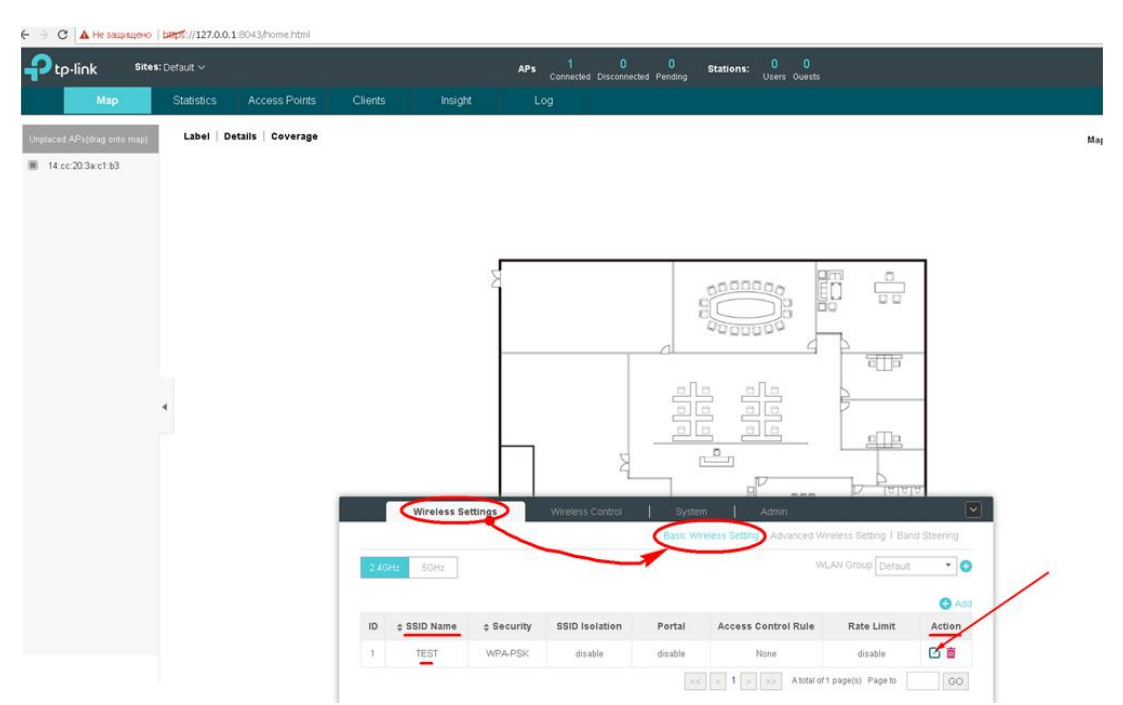

Рис. 6.1.1. Вибір необхідного SSID для якого буде діяти налаштування.

В вікні що зявилося заповніть наступні поля: **"Security mode"** – обрати **"none**", а також втановити галочку **"Enable"** в меню **"Portal"** (рис. 6.1.2). Підтведжуемо налаштування натискання кнопки **"Apply"**.

| tp-link <sup>Site</sup>  |            |                 |         |               | APs                                   | Connected Discon |          | Stations: 0 0<br>Users Guests   |               |        |              |
|--------------------------|------------|-----------------|---------|---------------|---------------------------------------|------------------|----------|---------------------------------|---------------|--------|--------------|
| Мар                      | Statistics | Access Points   | Clients | Insigh        | α Ι                                   | Log              |          |                                 |               |        |              |
| laced APs(drag onto map) | Label D    | etails Coverage |         |               |                                       |                  |          |                                 |               |        | Map: Default |
| 14:cc:20:3a:c1:b3        |            |                 |         |               |                                       |                  |          |                                 |               |        |              |
|                          |            |                 |         | Edit SSID     |                                       |                  |          |                                 | (             | 0      |              |
|                          |            |                 |         | Decis Infe    |                                       |                  |          |                                 |               |        |              |
|                          |            |                 |         | Basic into    |                                       |                  |          |                                 | *             | -      |              |
|                          |            |                 |         | SSID Name:    | TE                                    | ST               |          |                                 |               |        |              |
|                          |            |                 |         | Wireless VIa  | in ID: U                              | Enable           |          | (0-4094, 0 is used to disable V | LAN tagging.) |        |              |
|                          |            |                 |         | Security Mo   | de: No                                | ine              | × _      |                                 |               |        |              |
|                          |            |                 |         | Portal:       | · · · · · · · · · · · · · · · · · · · | Enable           |          |                                 |               |        |              |
|                          |            |                 |         | SSID Isolatio | m: 🗆                                  | Enable           |          |                                 |               |        |              |
|                          | 4          |                 |         | Access Con    | trol Rule: No                         | ine              | *        |                                 |               |        |              |
|                          |            |                 |         | Rate Limit    |                                       |                  |          |                                 | ¥             |        |              |
|                          |            |                 |         | Apply         |                                       |                  |          |                                 |               |        |              |
|                          |            |                 |         |               | _                                     |                  |          |                                 |               | 7      |              |
|                          |            |                 |         | Wireless Se   | ettings                               |                  |          |                                 |               |        |              |
|                          |            |                 |         |               |                                       |                  |          |                                 |               |        |              |
|                          |            |                 | 2.4GH   | 5GHz          |                                       |                  |          |                                 |               | - 0    |              |
|                          |            |                 | _       |               |                                       |                  |          |                                 |               |        |              |
|                          |            |                 | ID      | * SSID Name   | + Security                            | SSID isolation   | Portal   | Access Control Rule             | Rate Limit    | Action |              |
|                          |            |                 |         | TECT          | WDs DCV                               |                  | director | Nee                             | -Cashla       | CX #   |              |
|                          |            |                 |         |               | WEAFOR                                | Orsable          | Uisable  | NORE                            | disable       |        |              |

© TP-Link Ukraine

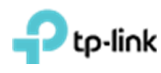

Рис. 6.1.2. Увімкнення порталу для обраного SSID.

Переходимо в розділ "Wireless Control" підрозділ "Portal", де в пункті "Autentification Type" обираємо "No Autentification".

При необхідності можна змінити текст привітання на вбудованому порталі в полі "Portal Title", а також завантажити картинку та фон для полів "Logo Image" та "Background Image" відповідно. Після налаштування цих параметрів натискаємо "Apply" (рис 6.1.3).

| Ptp-link       | Sites: Default 🗸  |               |           |          | APs 1 0 0<br>Connected Disconnected Pending | Stations: U | 00<br>sers Guests |                  |        |
|----------------|-------------------|---------------|-----------|----------|---------------------------------------------|-------------|-------------------|------------------|--------|
| Мар            | Statistics        | Access Points | Clients   | Insight  | Log                                         |             |                   |                  |        |
| Connected      |                   |               |           |          |                                             |             |                   |                  |        |
| Name, IP       | Q Overview Config | g Performance |           |          |                                             |             |                   |                  |        |
| \$ Name/ħ      | IAC Address       | ¢ IP Address  | \$ Status | \$ Model | Version                                     |             |                   | ¢ Num of Clients | ¢ Dowr |
| <u>14:cc:2</u> | 0:3a:c1:b3        | 193.41.60.17  | Connected | EAP120   | 2.0.3 Build 20170113 R                      | el. 55696   |                   | 0                | 0 Byt  |
| Page Size 10 💌 |                   |               |           |          |                                             |             |                   |                  |        |

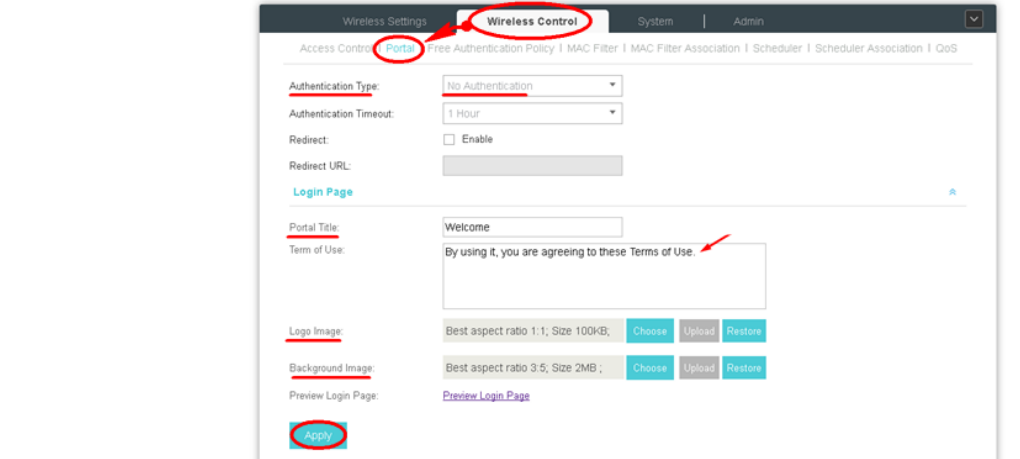

Рис. 6.1.3. Налаштування сторінки авторизації порталу.

Подивитися якою буде сторінка привітання можна після натиснення **"Preview Login Page"**. При наведенних налаштуваннях сторінка авторизації буде виглядати як на Рис (рис 6.1.4).

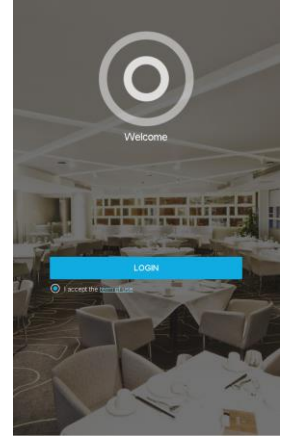

#### Рис. 6.1.4. Попередній перегляд сторінки авторизації порталу.

P tp-link

## 6.2 Налаштування паролів тимчасової дії

Спочатку необхідно обрати **"SSID Name"** для якого будуть виконуватись налаштування. Для цього заходимо до вкладки **"Wireless Settings"** підвкладка **"Basic Wireless Settings"** натискаємо на галочку в стовпці **"Action"** напроти необхідного **"SSID Name"** (рис. 6.2.1). Це меню зазвичай звернуте і видно лише надпись **"Wireless settings"**, на яку необхідно натиснути (рис. 6.2.1).

| ⊷li∩k <sup>s</sup>                | ites: Default 🗸 |                    |            |             | APs         | 1 0<br>Connected Disconner | ted Pending        | Stations: 0 0<br>Users Guests         |                     |              |   |
|-----------------------------------|-----------------|--------------------|------------|-------------|-------------|----------------------------|--------------------|---------------------------------------|---------------------|--------------|---|
| Мар                               | Statistics      | Access Points      | Clients    | Insigh      | t L         | og                         |                    |                                       |                     |              |   |
| APs(drag onto ma)<br>:20.3a:c1:b3 | D) Label   I    | Details   Coverage |            |             |             |                            |                    |                                       |                     |              |   |
|                                   |                 |                    |            |             | ۶           |                            |                    |                                       |                     |              |   |
|                                   | •               |                    |            |             |             | ~                          |                    |                                       |                     | _            |   |
|                                   |                 |                    |            | Wireless Se | ettings     | 식.<br>Wireless Control     | Syster<br>Basic Wi | n Admin<br>reless Setting Advanced Wi | reless Setting   Ba | nti Steering |   |
|                                   |                 |                    | 2.40<br>ID | Hz 5GHz     | \$ Security | SSID Isolation             | Portal             | MA                                    | AN Group Default    | Add   Action | / |
|                                   |                 |                    |            | TEST        | WPA DEV     | disable                    | dirabla            | None                                  | dienhla             | 7.0          |   |

Рис. 6.2.1. Вибір необхідного SSID для якого буде діяти налаштування.

В вікні що зявилося заповніть наступні поля: **"Security mode"** – обрати "**none**", а також втановити галочку **"Enable"** в меню **"Portal"** (рис. 6.2.2). Підтведжуемо налаштування натискання кнопки **"Apply"**.

| ← → С ▲ Не защищено         | beeps://127.0.0.1 | 1:8043/home.html |       |               |               |                  |         |                                |                   |              |              |     |
|-----------------------------|-------------------|------------------|-------|---------------|---------------|------------------|---------|--------------------------------|-------------------|--------------|--------------|-----|
|                             |                   |                  |       |               |               |                  |         | Stations: 0 0<br>Users Guests  |                   |              |              | C   |
| Мар                         |                   |                  |       |               |               |                  |         |                                |                   |              |              |     |
| Unplaced APs(drag onto map) | Label De          | tails Coverage   |       |               |               |                  |         |                                |                   |              | Map: Default | ¥   |
| 14:ce:20:3a:c1:b3           |                   |                  |       |               |               |                  |         |                                |                   |              |              |     |
|                             |                   |                  |       | Edit SSID     |               |                  |         |                                |                   | 0            |              |     |
|                             |                   |                  |       | Basic Info    |               |                  |         |                                | ٨                 |              |              |     |
|                             |                   |                  |       | SSID Name:    | TES           | т                |         |                                |                   |              |              |     |
|                             |                   |                  |       | Wireless Vla  | n ID: 0       |                  |         | D-4094, O is used to disable ∨ | (LAN tagging.)    |              |              |     |
|                             |                   |                  |       | SSID Breadc   | ast: 🗹 E      | Enable           |         |                                |                   |              |              |     |
|                             |                   |                  |       | Security Mod  | le: Non       | 10               | *       |                                |                   |              |              |     |
|                             |                   |                  |       | Portal:       | <b>V</b> E    | nable            |         |                                |                   |              |              |     |
|                             |                   |                  |       | SSID Isolatio | n: 🗆 E        | inable           |         |                                |                   |              |              |     |
|                             | •                 |                  |       | Access Cont   | rol Rule: Non |                  | Ŧ       |                                |                   |              |              |     |
|                             |                   |                  |       | Rate Limit    |               |                  |         |                                | ¥                 |              |              |     |
|                             |                   |                  |       | Apply         |               |                  |         |                                |                   |              |              |     |
|                             |                   |                  | _     |               |               |                  |         |                                | N IAIAI           | U            |              |     |
|                             |                   |                  |       | Wireless Se   | ttings        | Wireless Control | System  | i Admin                        |                   |              |              |     |
|                             |                   |                  |       |               |               |                  |         |                                |                   |              |              |     |
|                             |                   |                  | 2.4GF | z 5GHz        |               |                  |         |                                |                   | - 0          |              |     |
|                             |                   |                  |       |               |               |                  |         |                                |                   | <b>A</b> 444 |              |     |
|                             |                   |                  | ID    | \$ SSID Name  | \$ Security   | SSID Isolation   | Portal  | Access Control Rule            | Rate Limit        | Action       |              | und |
|                             |                   |                  | 1     | TEST          | WPA-PSK       | disable          | disable | None                           | disable           | 0            |              |     |
|                             |                   |                  |       |               |               |                  |         | < 1 > >> A total of            | 1 page(s) Page to | GO           |              |     |

Рис. 6.2.2. Увімкнення порталу для обраного SSID.

# Ptp-link

Далі переходимо на вкладку "Wireless Control" -> "Portal", в полі "autentification type" обираємо "simple password", в полі "autentification timeout" встановлюємо значення періоду дії паролю та в нижній частині вікна натискаємо кнопку "Apply" (рис. 6.2.3). При необхідності можна змінити текст привітання вбудованого порталу в полі "Portal Title", а також завантажити картинку та фон для полів "Logo Image" та "Background Image" відповідно. Після налаштування цих параметрів натискаємо "Apply".

| Wireless Setting        | gs Wireless Control System Admin                                                                         |    |
|-------------------------|----------------------------------------------------------------------------------------------------|----|
| Access Control Portal   | Free Authentication Policy   MAC Filter   MAC Filter Association   Scheduler   Scheduler Association   C | 0S |
| Authentication Type:    | Simple Password                                                                                          | ľ  |
| Password:               | qwerty                                                                                                   |    |
| Authentication Timeout: | Custom                                                                                                   |    |
|                         | 0 D 0 H 10 M                                                                                             |    |
| Redirect:               | Enable                                                                                                   |    |
| Redirect URL:           |                                                                                                    |    |
| Login Page              | 8                                                                                                    |    |
| Portal Title:           | Welcome                                                                                                  |    |
| Term of Use:            | By using it, you are agreeing to these Terms of Use.                                                     |    |
| Logo Image:             | Best aspect ratio 1:1; Size 100KB; Choose Upload Restore                                                 |    |
| Background Image:       | Best aspect ratio 3:5; Size 2MB ; Choose Upload Restore                                                  |    |
|                         |                                                                                                    |    |

Рис. 6.2.3. Налаштування паролів тимчасової дії.

Подивитися якою буде сторінка привітання можна після натиснення **"Preview Login Page"**. При наведенних налаштуваннях сторінка авторизації буде виглядати як на Рис (рис 6.2.4).

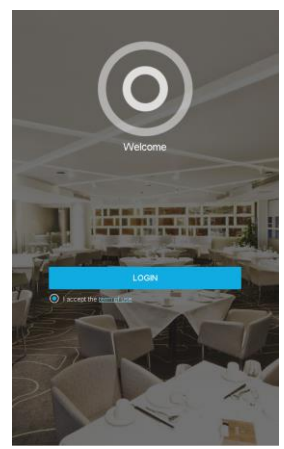

Рис. 6.2.4. Попередній перегляд сторінки авторизації порталу.

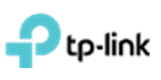

#### 6.3 Налаштування переадресації без аутентифікації та з автоматичним відключенням

Спочатку необхідно обрати **"SSID Name"** для якого будуть виконуватись налаштування. Для цього заходимо до вкладки **"Wireless Settings"** підвкладка **"Basic Wireless Settings"** натискаємо на галочку в стовпці **"Action"** напроти необхідного **"SSID Name"** (рис. 6.3.1). Це меню зазвичай звернуте і видно лише надпись **"Wireless settings"**, на яку необхідно натиснути (рис. 6.3.1).

| li∩k <sup>sit</sup> | es: Default 🛩 |                   |         |              | APs         | 1 0<br>Connected Disconnec | ted Pending | Stations: 0 0<br>Users Guests |                     |             |
|---------------------|---------------|-------------------|---------|--------------|-------------|----------------------------|-------------|-------------------------------|---------------------|-------------|
| Мар                 | Statistics    | Access Points     | Clients | Insigh       | K L         | og                         |             |                               |                     |             |
| APs(drag onto map)  | Label   D     | etails   Coverage |         |              |             |                            |             |                               |                     |             |
| 20.3a c1:b3         |               |                   |         |              |             |                            |             |                               |                     |             |
|                     |               |                   |         |              |             |                            |             |                               |                     |             |
|                     |               |                   |         |              |             |                            |             |                               |                     |             |
|                     |               |                   |         |              | 5           |                            |             | 9                             | m                   | 7           |
|                     |               |                   |         |              | 6           |                            |             |                               |                     |             |
|                     |               |                   |         |              |             |                            |             | 0000000                       | Ъ                   |             |
|                     |               |                   |         |              |             |                            | 7.11        |                               | 200                 |             |
|                     | 4             |                   |         |              |             |                            |             |                               |                     | _           |
|                     |               |                   |         |              |             |                            |             |                               | elle                | _           |
|                     |               |                   |         |              |             | B                          |             | <u> </u>                      | _                   |             |
|                     |               |                   |         | Wireless R   | Hinne       | Windows Control            | 1 Suite     |                               | ם שויי כו           |             |
|                     |               |                   |         |              |             | The offers of the offers   | Basic W     | reless Setting Advanced Wi    | reless Setting   Ba | nd Steering |
|                     |               |                   | 2.40    | Hz 5GHz      |             |                            | 1           | W.                            | AN Group Default    | • •         |
|                     |               |                   |         |              |             |                            |             |                               |                     | C Add       |
|                     |               |                   | ID      | \$ SSID Name | \$ Security | SSID Isolation             | Portal      | Access Control Rule           | Rate Limit          | Action      |
|                     |               |                   | 1       | TEST         | WPA-PSK     | disable                    | disable     | None                          | disable             | C 💼         |

Рис. 6.3.1. Вибір необхідного SSID для якого буде діяти налаштування.

В вікні що зявилося заповніть наступні поля: **"Security mode"** — обрати "**none**", а також втановити галочку **"Enable"** в меню **"Portal"** (рис. 6.3.2). Підтведжуемо налаштування натискання кнопки **"Apply**".

| ← → С ▲ Не защищено                           | been://127.0.0. | 1:8043/home.html  |      |               |               |                  |         |                                 |                    |          |                |
|-----------------------------------------------|-----------------|-------------------|------|---------------|---------------|------------------|---------|---------------------------------|--------------------|----------|----------------|
| Ptp-link site                                 |                 |                   |      |               |               |                  |         | Stations: 0 0<br>Users Guests   |                    |          | Ċ              |
| Мар                                           |                 |                   |      |               |               |                  |         |                                 |                    |          |                |
| Unplaced APs(drag onto map) 44:cc:20:3a:c1:b3 | Label   D       | etails   Coverage |      |               |               |                  |         |                                 |                    |          | Map: Default + |
|                                               |                 |                   |      | Edit SSID     |               |                  |         |                                 |                    | 0        |                |
|                                               |                 |                   |      | Basic Info    |               |                  |         |                                 | *                  |          |                |
|                                               |                 |                   |      | SSID Name:    | TES           | т                |         |                                 |                    |          |                |
|                                               |                 |                   |      | Wireless Vlar | n ID: 0       |                  |         | (0-4094, 0 is used to disable \ | /LAN tagging.)     |          |                |
|                                               |                 |                   |      | SSID Breadc   | ast: 🗹 E      | Enable           |         |                                 |                    |          |                |
|                                               |                 |                   |      | Security Mod  | e: Non        |                  | · •     |                                 |                    |          |                |
|                                               |                 |                   |      | SSID Isolatio | . DE          | nable            |         |                                 |                    |          |                |
|                                               |                 |                   |      | Access Contr  | rol Rule: Non | 18               | *       |                                 |                    |          |                |
|                                               |                 |                   |      | Rate Limit    |               |                  |         |                                 | м                  |          |                |
|                                               |                 |                   |      | Apply         |               |                  |         |                                 |                    |          |                |
|                                               |                 |                   | _    |               |               |                  |         |                                 |                    | 5        |                |
|                                               |                 |                   |      | Wireless Se   | ttings        | Wireless Control | System  | i Admin                         |                    | <b>~</b> |                |
|                                               |                 |                   |      |               |               |                  |         |                                 |                    |          |                |
|                                               |                 |                   | 2.46 | Hz 5GHz       |               |                  |         |                                 |                    | • 0      |                |
|                                               |                 |                   |      |               |               |                  |         |                                 |                    | 🔁 Add    |                |
|                                               |                 |                   | ID   | \$ SSID Name  | Security      | SSID Isolation   | Portal  | Access Control Rule             | Rate Limit         | Action   |                |
|                                               |                 |                   | 1    | TEST          | WPA-PSK       | disable          | disable | None                            | disable            | 2        |                |
|                                               |                 |                   |      |               |               |                  |         | < 1 > >> A total o              | f1 page(s) Page to | GO       |                |

Рис. 6.3.2. Увімкнення порталу для обраного SSID.

Переходимо на вкладнику "Wireless Control" -> "Portal", в пункті "autentification type" обираємо "No Autentification", в пункті "autentification timeout" встановлюємо час роботи

| © TP-Link Ukraine | Лля загального використання | Версія від 22.08.17 |
|-------------------|-----------------------------|---------------------|
|                   |                             | Crop 17 a 2         |

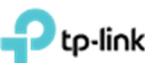

клієнта до відключення. В пункті "**redirect**" ставимо галочку "**enable**" та в полі "**redirect url**" прописуємо адресу веб-сторінки на яку буде здійснюватися переадрисація (рис. 6.3.3). Після налаштування цих параметрів натисніть на кнопку "**Apply**".

| Wireless Settings       | Wireless Control System Admin                                                                             |
|-------------------------|----------------------------------------------------------------------------------------------------|
| Access Control Portal F | ree Authentication Policy   MAC Filter   MAC Filter Association   Scheduler   Scheduler Association   QoS |
| Authentication Type:    | No Authentication                                                                                         |
| Authentication Timeout: | Custom                                                                                                    |
|                         | 0 D 0 H 1 M                                                                                               |
| Redirect:               | C Enable                                                                                                  |
| Redirect URL:           | http://www.tp-link.ua/uk/                                                                                 |
| Login Page              | *                                                                                                    |
| Portal Title:           | Welcome                                                                                                   |
| Term of Use:            | By using it, you are agreeing to these Terms of Use.                                                      |
| Logo Image:             | Best aspect ratio 1:1; Size 100KB; Choose Upload Restore                                                  |
| Background Image:       | Best aspect ratio 3:5; Size 2MB ; Choose Upload Restore                                                   |
| Preview Login Page:     | Preview Login Page                                                                                        |
| Аррју                   |                                                                                                    |

Рис. 6.3.3. Налаштування переадресації без аутентифікації і автоматичного відключення.

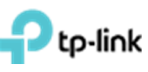

#### 6.4 Налаштування ваучерів

Спочатку необхідно обрати **"SSID Name"** для якого будуть виконуватись налаштування. Для цього заходимо до вкладки **"Wireless Settings"** підвкладка **"Basic Wireless Settings"** натискаємо на галочку в стовпці **"Action"** напроти необхідного **"SSID Name"** (рис. 6.4.1). Це меню зазвичай звернуте і видно лише надпись **"Wireless settings"**, на яку необхідно натиснути (рис. 6.4.1).

| link <sup>sit</sup> | es: Default 🗸        |               |              | APs         | 1 0<br>Connected Disconnec | 0<br>cted Pending | Stations: 0 0<br>Users Guests |                      |             |   |
|---------------------|----------------------|---------------|--------------|-------------|----------------------------|-------------------|-------------------------------|----------------------|-------------|---|
| Мар                 | Statistics Access    | Points Client | s Insig      | ht L        | 09                         |                   | 1994 S. 2000 S. 2008          |                      |             |   |
| VPs(drag onto map)  | Label   Details   Co | verage        |              |             |                            |                   |                               |                      |             |   |
| 20:3a:c1:b3         |                      |               |              |             |                            |                   |                               |                      |             |   |
|                     |                      |               |              |             |                            |                   |                               |                      |             |   |
|                     |                      |               |              |             |                            |                   |                               |                      |             |   |
|                     |                      |               |              | R           |                            |                   |                               | <u> </u>             |             |   |
|                     |                      |               |              |             |                            | 1                 |                               |                      |             |   |
|                     |                      |               |              |             |                            | a                 | 0000000                       | Ъ                    |             |   |
|                     |                      |               |              |             |                            |                   |                               | ,c∏a                 |             |   |
|                     | 4                    |               |              |             |                            |                   |                               | <b>F</b>             | -           |   |
|                     |                      |               |              |             |                            |                   |                               | ella                 |             |   |
|                     |                      |               |              |             | 2                          |                   |                               |                      |             |   |
|                     |                      |               | Wireless S   | ettings     | Wireless Control           | Syster            | n Admin                       |                      |             |   |
|                     |                      |               |              | ~           |                            | Basic Wi          | eless Setting Advanced W      | ireless Setting   Ba | nd Steering |   |
|                     |                      | 24            | GHz 5GHz     |             |                            | 1                 | W                             | LAN Group Default    | . 0         | / |
|                     |                      |               |              |             |                            |                   |                               |                      | O Add       |   |
|                     |                      | ID            | \$ SSID Name | \$ Security | SSID Isolation             | Portal            | Access Control Rule           | Rate Limit           | Action      |   |
|                     |                      | 1             | TEST         | WPA-PSK     | disable                    | disable           | None                          | disable              | 6           |   |

Рис. 6.4.1. Вибір необхідного SSID для якого буде діяти налаштування.

В вікні що зявилося заповніть наступні поля: **"Security mode"** — обрати "**none**", а також втановити галочку **"Enable"** в меню **"Portal"** (рис. 6.4.2). Підтведжуемо налаштування натискання кнопки **"Apply**".

| ← → С ▲ Не защищено         | but ://127.0.0.: | 1:8043/home.html  |         |              |               |                  |         |                                 |                   |        |                |
|-----------------------------|------------------|-------------------|---------|--------------|---------------|------------------|---------|---------------------------------|-------------------|--------|----------------|
|                             |                  |                   |         |              |               |                  |         | Stations: 0 0<br>Users Guests   |                   |        | C              |
| Мар                         | Statistics       | Access Points     | Clients | Insight      | t L           | .og              |         |                                 |                   |        |                |
| Unplaced APs(drag onto map) | Label De         | etails   Coverage |         |              |               |                  |         |                                 |                   |        | Map: Default + |
| 14:ce:20.3a:e1:b3           |                  |                   |         | Edit SSID    |               |                  |         |                                 |                   | 0      |                |
|                             |                  |                   |         | Basic Info   |               |                  |         |                                 | A                 |        |                |
|                             |                  |                   |         | SSID Name:   | TES           | Т                |         |                                 |                   |        |                |
|                             |                  |                   |         | SSID Breadc  | ast: 🗹 E      | Enable           |         | U-4034, O is used to disable VL | LAN tagging.)     |        |                |
|                             |                  |                   |         | Security Mod | le: Non       | 10               | × 🔸     |                                 |                   |        |                |
|                             |                  |                   |         | Portal:      |               | nable            |         |                                 |                   |        |                |
|                             |                  |                   |         | Access Contr | rol Rule: Non | inable           | *       |                                 |                   |        |                |
|                             |                  |                   |         | Rate Limit   |               |                  |         |                                 | ¥                 |        |                |
|                             |                  |                   |         | Apply        |               |                  |         |                                 |                   |        |                |
|                             |                  |                   |         | Wireless Se  | ttings        | Wireless Control | System  | Admin                           |                   |        |                |
|                             |                  |                   |         |              |               |                  |         |                                 |                   |        |                |
|                             |                  |                   | 2.4GH   | z 5GHz       |               |                  |         |                                 |                   | - 0    |                |
|                             |                  |                   |         |              |               |                  |         |                                 |                   | e Add  |                |
|                             |                  |                   | ID      | ‡ SSID Name  | \$ Security   | SSID Isolation   | Portal  | Access Control Rule             | Rate Limit        | Action |                |
|                             |                  |                   | 1       | TEST         | WPA-PSK       | disable          | disable | None                            | disable           |        |                |
|                             |                  |                   |         |              |               |                  |         | < 1 > >> A total of             | 1 page(s) Page to | GO     |                |

Рис. 6.3.2. Увімкнення порталу для обраного SSID.

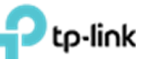

Для налаштування ваучерів заходимо в пункт "Wireless Control" підпункт "Portal". В полі "autentification type" обираємо "hotspot". Переходимо за посиланням, що з'явилася "hotspot Manager" (рис. 6.4.3), після чого відкриється вкладка "EAP Controller Hotspot" (рис. 6.4.3).

|                       | : Default ~                              | APs 1 0 0 Stations                                   | . 0 0                                         | C         | <b>⇔</b>      |
|-----------------------|------------------------------------------|------------------------------------------------------|-----------------------------------------------|-----------|---------------|
| Мар                   | Statistics Access                        | Points Clients Instant I on                          | Users Guesta                                  |           |               |
| lients Statistics     | Wireless Setti<br>Access Control 1 Porta | 75 Wireless Control System                           | Admin Scheduler 1 Scheduler Association 1 OoS | ast Guest | Authorization |
| IAC Address, Hostname | Authentication Type                      | (Hotsee)                                             |                                               |           |               |
| ¢ MAC Address         |                                          | Hotspot Manager                                      |                                               |           | Action        |
| entry in the table.   | Redirect.                                | Enable                                               |                                               |           |               |
|                       | Redirect URL:                            |                                                      | *                                             |           |               |
|                       | Portal Title:                            | Welcome                                              |                                               |           |               |
|                       | Term of Use:                             | By using it, you are agreeing to these Terms of Use. |                                               |           |               |
|                       | Logo Image.                              | Best aspect ratio 1:1; Size 100KB; Choose Upload     | Restore                                       |           |               |
|                       | Background Image:                        | Best aspect ratio 3:5; Size 2MB ; Choose Upload      | Restore                                       |           |               |
|                       | Preview Login Page                       | Preview Login Page                                   |                                               |           |               |

Рис. 6.4.3. Перехід до налаштувань ваучераів.

На сторінці **"EAP Controller hotspot"** переходимо в меню **"Voucher"** і натискаємо кнопку **"Create Voucher"** (рис. 6.4.4). Заповнюємо поля **"Amount"** – кількість символів а паролі ваучера, **"Duration"** – час дії ваучера, можна задати від хвилин до днів, **"Type"** – персональний або розрахований на багато користувачів (рис. 6.4.5).

| EAP Controller X         | EAP Controller Hotspot X                      |          |          |                 | (B)(-6) II             |
|--------------------------|-----------------------------------------------|----------|----------|-----------------|------------------------|
| 🕘 С 🔺 Не конфіденцій     | ний   ыңр5://127.0.0.1:8043/hotspot/index.htm | ni       |          |                 | B)☆ I                  |
| Ptp-link Sites:<br>Guost | Default Voucher Operator                      |          |          |                 | ů                      |
| Code, Notes Q            | ]                                             |          |          | 👌 Print All Uni | used 🔀 Create Vouchers |
| ¢ Code                   | ¢ Create Time                                 | \$ Notes | Duration | Status          | Action                 |
| No entry in the table.   |                                               |          |          |                 |                        |

Рис. 6.4.4. Сторінка налаштування ваучерів.

| Single Use | •                     |            |
|------------|-----------------------|------------|
| 8 hours    | •                     |            |
|            |                       |            |
|            |                       |            |
|            | Single Use<br>8 hours | Single Use |

Рис. 6.4.5. Налаштування ваучера.

Після натиснення кнопки "Apply", згенерується ваучери, їх можна надрукувати, натиснувши на напис "Print All Unused" (рис. 6.4.6). Далі переходимо назад на сторінку "EAP

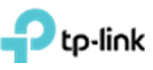

**Controller**" або закриваємо сторінку налаштування ваучера та в нижній частині вікна натискаємо "**Apply**".

| EAP Controller x                  | EAP Controller Hotspot X                  |          |          |                      | 800                   |
|-----------------------------------|-------------------------------------------|----------|----------|----------------------|-----------------------|
| 🗧 $ ightarrow$ C 🔺 Не конфіденцій | ний   bttps://127.0.0.1:8043/hotspot/inde | c.html   |          |                      | @ ☆                   |
| Ptp-link Sites:                   | Default                                   |          |          |                      | Ċ                     |
| Guest                             | Voucher Operator                          |          |          |                      |                       |
| Code, Notes Q                     |                                           |          |          | C Print All Unus     | ed 27 Create Vouchers |
| \$ Code                           | ¢ Create Time                             | \$ Notes | Duration | Status               | Action                |
| 90476-69464                       | 2017-03-20 23:13:23                       | qwerty   | 5m       | Valid for single use | 1 4 S                 |
| 03938-18692                       | 2017-03-20 23:13:23                       | qwerty   | 5m       | Valid for single use | i 2 5                 |

#### Рис. 6.4.6. Згенеровані ваучери.

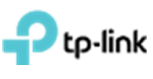

## Включення обмеження числа користувачів на одній ТД та автоматичне відключення користувачів по рівню сигналу

Для включення обмеження числа користувачів на одну ТД в меню "Access Points" натискаємо на "Name/MAC Address" (рис 7.1) ТД що нас цікавлять. У вікні, що з'явилось, переходимо в пункт "Configuration" та розкриваємо розділ "Load Balance" (рис 8.2).

| Э С А Не конфіденці | ійний   beps://127.0 | 0.0.1:8043/home.h | tml                |                             |            |                     |             |               |                | 配合     |
|---------------------|----------------------|-------------------|--------------------|-----------------------------|------------|---------------------|-------------|---------------|----------------|--------|
|                     | s: Default 🗸         |                   | APs 2<br>Connected | 0 0<br>Disconnected Pending | Stations:  | 0 0<br>Users Guests |             | C             | ۵              | [→     |
| Мар                 | Statistics           | Access Points     | Clients            | Insight                     | Log        |                     |             |               |                |        |
| onnected            |                      |                   |                    |                             |            |                     | All   Conne | cted   Discon | nected   I     | Pendin |
| Name, IP            | Q Overview Conf      | ig Performance    |                    |                             |            |                     |             |               | C              | Forge  |
| \$ Name/MAC Address | ¢ IP Address         | ¢ Status          | ¢ Model            | ¢ Versio                    | n          | \$ Num of Clients   | Download    | ¢ Upload      | Act            | tion   |
| 50:c7:bf:0b:bd:e2   | 192, 168, 0, 102     | Connected         | EAP225             | 1.0.0 Build 20160909        | Rel. 40914 | 0                   | 0 Bytes     | 0 Bytes       | $\checkmark$ % | t B    |
| 50 x7 bf-27 bf-14   | 192,168,0,101        | Connected         | EAP110-Outdoor     | 1.0.0 Build 2016092         | Rel. 58133 | 0                   | 0 Bytes     | 0 Bytes       | 1 22           | t Pr   |

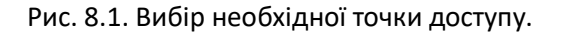

|                                                                  | Details   User   Gu | est I Configuration   |
|------------------------------------------------------------------|---------------------|-----------------------|
| Basic Config                                                     |                     | *                     |
| P Setting                                                        |                     | *                     |
| Radio                                                            |                     | \$                    |
| Load Balance                                                     |                     | \$                    |
| 2.4GHz 5GHz<br>Max Associated Client<br>RSSI Threshold:<br>Apply | s: Enable 1 0       | (1-99)<br>(-95-0 dBm) |
| WLANS                                                            |                     | *                     |
| Rogue AP Detection                                               |                     | 8                     |
| Formet this AP                                                   |                     | ~                     |

Рис 8.2 Меню налаштування обраної точки доступу.

Обираємо частотний діапазон 2.4 або 5Гц и в пункті **"Max Associated Client"** встановлюємо галочку **"Enable"** та в полі трохи нижче вписуємо кількість клієнтів (від 1 до 99) яка буде максимальною кількістю клієнтів для цієї ТД (рис 7.3).

| 50:c7:bf:0b:bd:e2 🛛 🕑 Connecte                                                                                          | ed 🛛 🛇                     |
|----------------------------------------------------------------------------------------------------|----------------------------|
| Details I Us                                                                                                    | er   Guest   Configuration |
| Basic Config                                                                                                    | *                          |
| IP Setting                                                                                                    | *                          |
| Radio                                                                                                    | *                          |
| Load Balance                                                                                                    | *                          |
| 2.4GHz     5GHz       Max Associated Clients:     ✓ Enable       10     □       RSSI Threshold:     □       Apply     □ | e (1-99)<br>(-95-0 dBm)    |
| WLANS                                                                                                    | *                          |
| Rogue AP Detection                                                                                                    | *                          |
| Forget this AP                                                                                                    | *                          |

Рис 7.3. Встановлення максимальної кількості користувачів для обраної ТД.

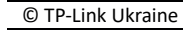

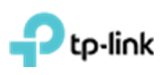

Також можна увімкнути автоматичне відключення користувачів по рівню сигналу, який також можна задати. Для цього необхідно в пункті **"RSSI Threshold"** встановити галочку **"Enable"** та в полі трохи нижче задати потужність, при якій обладнання користувача буде відключено (рис 7.4).

| 50:c7:bf:0b:bd:e2       | Connected                   | $\otimes$    |
|-------------------------|-----------------------------|--------------|
|                         | Details   User   Guest   Co | onfiguration |
| Basic Config            |                             | *            |
| IP Setting              |                             | *            |
| Radio                   |                             | *            |
| Load Balance            |                             | *            |
| 2.4GHz 5GHz             |                             |              |
| Max Associated Clients: | Enable                      |              |
|                         | 1 (                         | 1-99)        |
| RSSI Threshold:         | $\checkmark$                |              |
|                         | 60                          | -95-0 dBm)   |
| Apply                   | -                           |              |
| WLANS                   |                             | *            |
| Rogue AP Detection      |                             | *            |
| Forget this AP          |                             | *            |

Рис 7.4 Встановлення потужності 60dBm при якій клієнтський пристрій буде відключено.

Після налаштування натискаємо "Apply".

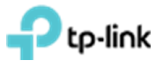

## 8. Призначення VLAN до SSID

При створенні SSID як вказано в **розділі 5**, прописуємо необхідний VLAN в полі **"Wireless VLAN ID"** (рис. 8.1).

|                             |                                                                                                    | ~                                                                                                    |
|-----------------------------|----------------------------------------------------------------------------------------------------|----------------------------------------------------------------------------------------------------|
| Test 225                    |                                                                                                    |                                                                                                    |
| (5)                         | (0-4094, 0 is used to disable VLAN tagging.)                                                                                                    |                                                                                                    |
| ✓ Enable                    |                                                                                                    |                                                                                                    |
| WPA-PSK 🔻                   |                                                                                                    |                                                                                                    |
| ○ Auto ○ WPA-PSK ● WPA2-PSK |                                                                                                    |                                                                                                    |
| ○ Auto ○ TKIP ● AES         |                                                                                                    |                                                                                                    |
| 12345678                    |                                                                                                    |                                                                                                    |
| 0                           | seconds(30-8640000,0 means no upgrade).                                                                                                    |                                                                                                    |
| Enable                      |                                                                                                    |                                                                                                    |
| Enable                      |                                                                                                    |                                                                                                    |
| None                        |                                                                                                    |                                                                                                    |
|                             | Test_225         5         ✓ Enable         WPA-PSK         ○ Auto ○ WPA-PSK ● WPA2-PSK         ○ Auto ○ TKIP ● AES         12345678         0         □ Enable         □ Enable | Test_225         ⑤       (0-4094, 0 is used to disable VLAN tagging.)         ✓ Enable         WPA-PSK       ▼         ○ Auto ○ WPA-PSK ● WPA2-PSK         ○ Auto ○ TKIP ● AES         12345678         0         □ Enable         □ Enable         None |

Рис.8.1. Асоціація SSID до VLAN.

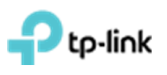

## 9. Створення розкладу перезавантаження точок доступу

Для налаштування автоматичного перезавантаження ТД необхідно перейти в меню "System", підпункт "Reboot Schedule". Встановити галочку "Enable" та налаштувати розклад що потрібен, після чого натиснути на "Apply" (рис 9.1). Дане меню зазвичай звернуте та відображається тільки напис "System", на який необхідно натиснути (рис 9.1).

|            | Wireless Settings          | Wireless Control         | System              | Admin                                        | ~     |
|------------|----------------------------|--------------------------|---------------------|----------------------------------------------|-------|
| Reb        | oot Schedule   Log Setting | Device Account   Li      | ED   SSH   Manageme | nt VLAN   Backup&Restore   Batch Upgrade   A | About |
| Enable:    |                            |                          |                     |                                              |       |
| Timing Mo  | de: Weekly                 | <b>~</b>                 | ]                   |                                              |       |
| Day of We  | ek: Mon                    | Tue ☐ Wed ☐<br>Sat ☑ Sun | Thu                 |                                              |       |
| Reboot Tin | ne: 04 • : [               | 00 • : 00 •              | ]                   |                                              |       |

Рис. 9.1. Приклад автоматичного перезавантаження ТД о 04:00 кожної неділі.

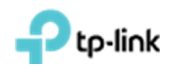

## 10. Оновлення програмного забезпечення на точках доступу

Завантажуємо нову прошивку та розпаковуємо.

Заходимо в пункт **"System"**, підпункт **"Butch Upgrade"**. Обираємо в пункті **"EAP Model"** модель точки доступу, які будемо оновлювати.(рис 10.1) Дане меню зазвичай звернуте та відображається тільки напис **"System"**, на який необхідно натиснути (рис 10.1).

| Wirele                     | ss Settings       | Wireles                                                                                                    | s Control            | System           | Admin                   |                       | ~ |
|----------------------------|-------------------|----------------------------------------------------------------------------------------------------|----------------------|------------------|-------------------------|-----------------------|---|
| Reboot Sch                 | edule   Log Set   | ting   Device /                                                                                                    | Account   LED        | SSH   Management | t VLAN   Backup&Restore | Batch Upgrade   About |   |
| EAP Amount:                | 1                 |                                                                                                    |                      |                  |                         |                       |   |
| EAP Model:                 | EAP110-           | Outdoor                                                                                                    | <b>*</b>             |                  |                         |                       |   |
| Upgrade File:              |                   |                                                                                                    | Browse               | Upgrade          |                         |                       |   |
| Note - In all the sites of | the meaned EADs a | and a state of a state of the state of the s | and an delugil he up | and a d          |                         |                       |   |

Рис.10.1. Вибір моделі точки доступу, що буде оновлена.

В пункті **"Upgrade File**" Натисніть **"Browse**" та вкажіть шлях до файлу прошивки. Після чого натискаємо кнопку "**Update**", далі повинен початися процес оновлення (рис 10.2). Після завершення оновлення ви побачите повідомлення про успішне завершення оновлення точок доступу (рис. 10.3).

| Browse Upgrade |
|----------------|
| 35%            |
|                |
|                |
|                |

Рис.10.2. Процес оновлення точки доступу.

| tp-link <sup>Sites</sup> | : Default 🗸                                   |                                                    | APs 2<br>Connected                             | 0 0 Stations:                   | 0 0<br>Users Guests             |                    | C             | ♦ [→             |
|--------------------------|-----------------------------------------------|----------------------------------------------------|------------------------------------------------|---------------------------------|---------------------------------|--------------------|---------------|------------------|
| Мар                      | Statistics                                    | Access Points                                      | Clients                                        | Insight Log®                    |                                 |                    |               |                  |
| onnected                 |                                               |                                                    |                                                |                                 |                                 | All   Conne        | cted   Discon | nected   Pending |
| Name, IP                 | Overview Con                                  | fig Performance                                    |                                                |                                 |                                 |                    |               | G Forget         |
| Name/MAC Address         | ¢ IP Address                                  | \$ Status                                          | \$ Model                                       | • ч 🐼 ОК                        | \$ Num of Clients               | Download           | \$ Upload     | Action           |
| 50:c7:bf:0b:bd:e2        | 192.168.0.102                                 | Connected                                          | EAP225                                         | 1.0.0 Build 20160909 Rel. 40914 | 0                               | 0 Bytes            | 0 Bytes       | √⊹↑B;            |
| 50:c7:bf:27:bf:f4        | 192.168.0.101                                 | Connected                                          | EAP110-Outdoor                                 | 1.0.0 Build 20160923 Rel. 58133 | 0                               | 0 Bytes            | 0 Bytes       | √☆↑₿             |
| age Size 10 👻            | Wire<br>Reboot S<br>EAP Amount:<br>EAP Model: | less Settings<br>chedule   Log Set<br>1<br>EAP110- | Wireless Con<br>ting I Device Accou<br>Dutdoor | ntrol System Av                 | dmin<br>  Backup&Restore   Batc | th Upgrade   About | e(s) Pa       | GC               |
|                          | Upgrade File:                                 |                                                    |                                                | Browse Upgrade<br>100%          |                                 |                    |               |                  |

Рис.10.3. Процес оновлення точки доступу пройшов успішно.